## Инструкция

по работе с терминалом самостоятельной книговыдачи

- 1. Настоящая Инструкция составлена с целью упорядочения процесса работы с терминалом самостоятельной книговыдачи и определения порядка действий сотрудников при возникновении наиболее вероятных сообщений об ошибках.
- 2. Выдаче через терминал самообслуживания подлежит учебная литература из фонда читального зала технической и экономической литературы не имеющая наклейки «Контрольный экземпляр».
- 3. Для самостоятельной выдачи / возврата литературы читатель должен иметь Электронный документ.

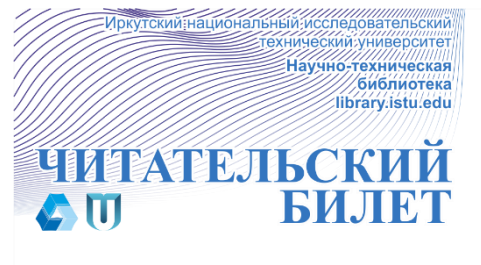

- 4. Для самостоятельной выдачи/возврата литературы читатель должен иметь Электронный документ.
- 5. Порядок действий читателя для самостоятельной выдачи литературы:
  - 5.1. Убедиться в наличии Электронного документа.
  - 5.2. Найти и взять с полок нужные книги (без наклеек «Контрольный экземпляр»).
  - 5.3. На терминале выбрать предпочтительный язык диалога (например, Русский).

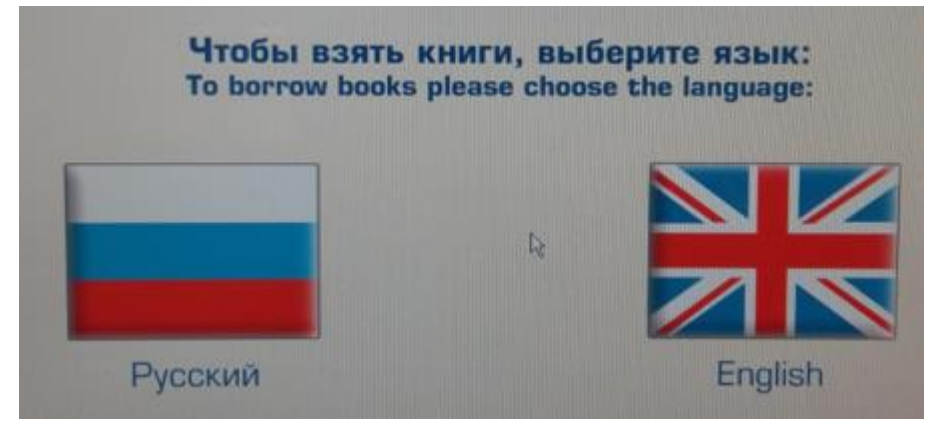

5.4. В специальное отверстие на терминале вставить Электронный документ.

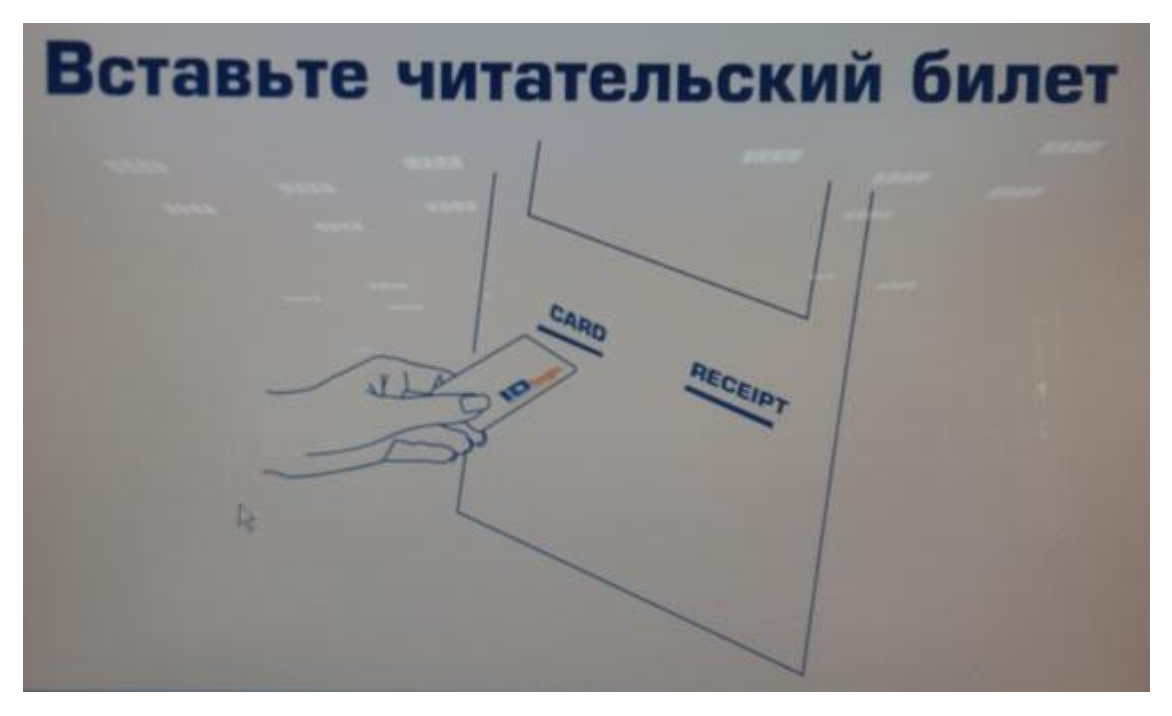

- 5.5. Убедиться, что система распознала читателя верно.
- 5.6. Выбрать операцию «Возврат» или «Выдача».

| Понсполетаева Юлия Сергеевна (сотрудник)   |           |  |
|--------------------------------------------|-----------|--|
|                                            |           |  |
| 1. Убедиться, что высветилась ваша фамилия |           |  |
| Добро пожаловать!                          | ВОЗВРАТ   |  |
|                                            | выдача    |  |
| Выберите<br>нужную<br>операцию:            | НАБАРАНСЕ |  |
|                                            |           |  |

5.7. После появления окна с полем «Книги» разместить выбранные книги в специально очерченной зоне терминала. Внимание! Не более трех книг!

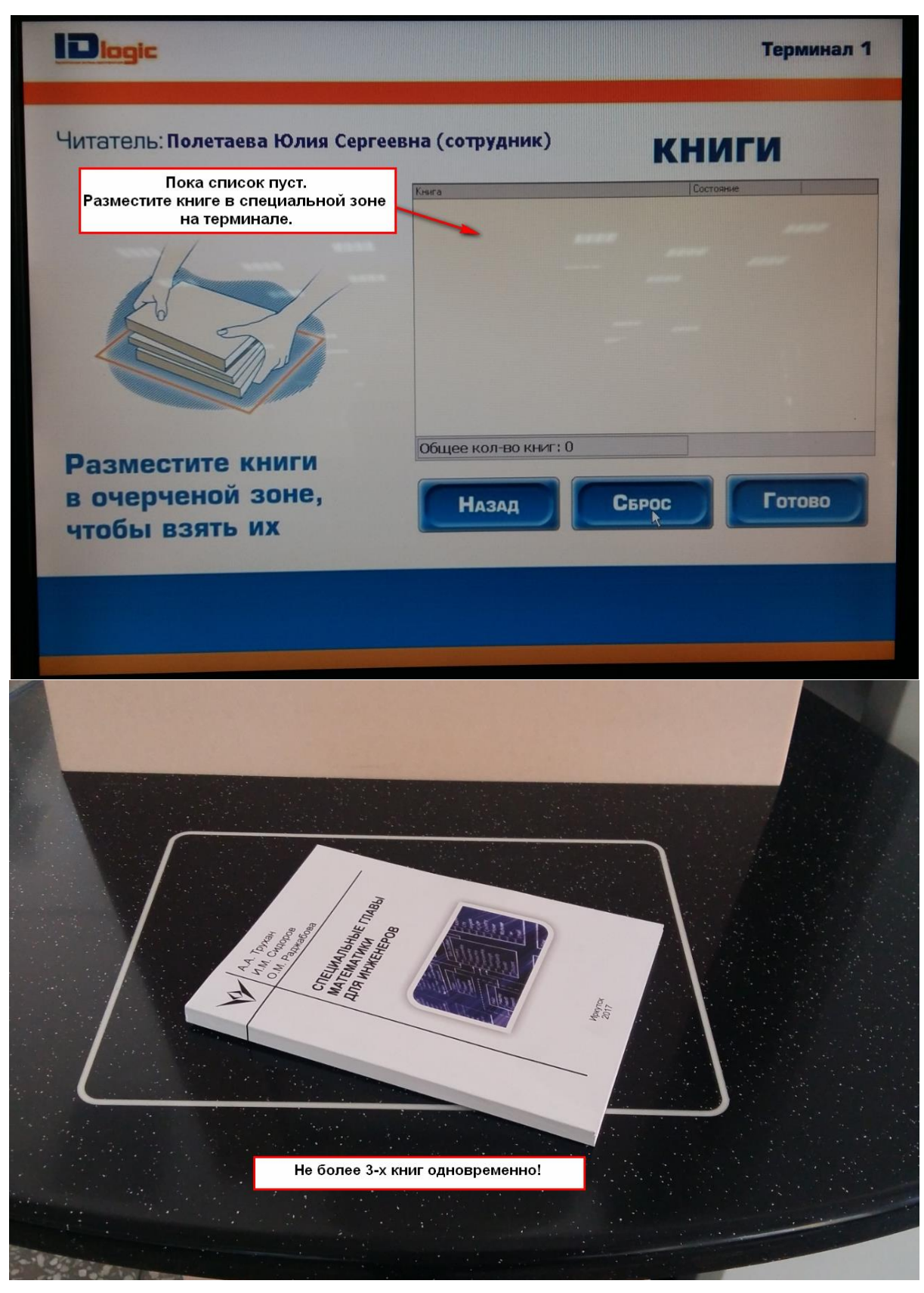

- 5.8. На терминале в списке «Книги» сразу появится описание. Если нужно выдать более 3-х источников, необходимо их класть на терминал последовательно партиями не более трех!
- 5.9. Убедиться, что все книги определились системой правильно!

|                                | Термина                                                          | ал 1 |
|--------------------------------|------------------------------------------------------------------|------|
| Читатель: Полетаева Юлия Серго | еевна (сотрудник) КНИГИ                                          |      |
| правильно!                     | Книга Состояние                                                  |      |
|                                | Трухан. Специальные главы математи Готово                        | 1    |
|                                | Общее кол-во книт: 1                                             |      |
| Разместите книги               |                                                                  |      |
| в очерченои зоне,              | Назад Сброс Готово                                               |      |
| По                             | сле того, как все книги считались<br>терминалом. нажать "Готово" |      |
|                                | терминалом, нажать потово                                        |      |

- 5.10. На терминале в списке «Книги» сразу появится описание. Если нужно выдать более 3-х источников, необходимо их класть на терминал последовательно партиями не более трех!
- 5.11. Нажать клавишу «Готово».
- 5.12. На следующем шаге система попросит подтверждение, еще раз необходимо нажать кнопку «Готово».
- 5.13. Если все шаги были выполнены правильно, появится подтверждение завершения операции.

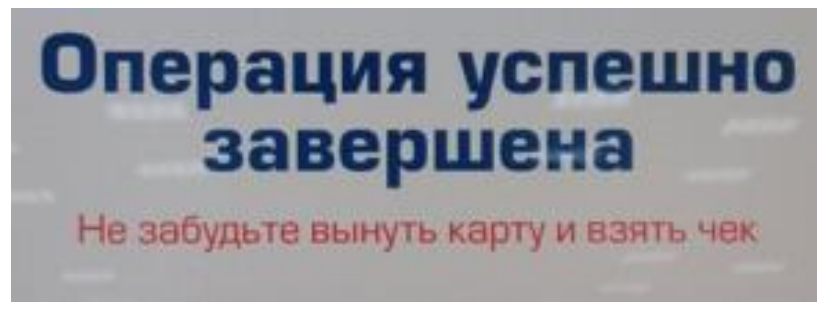

5.14. После успешного завершения операции терминал распечатывает чек, который необходимо **сохранять у себя**.

|                                                                                                    | Сохраняйте чек до возврата книги! | ]               |
|----------------------------------------------------------------------------------------------------|-----------------------------------|-----------------|
| альное сильнаять на страна из она рака ула волжание<br>пользования солования солования (солования)<br>такая колона ула вола солования (солования)<br>такая колона ула солования (солования)<br>пользования и сославовая воласский<br>пользования и сославовая воласский<br>натикаяте и сославовая воласский | Не забудьте забр                  | ать свой билет! |

## 6. Наиболее часто встречающиеся ошибки при работе с терминалом:

6.1. При попытке выдать книгу, имеющую наклейку «Контрольный экземпляр» система выдаст ошибку.

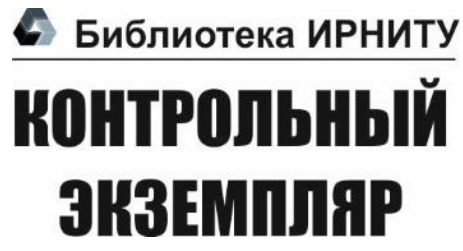

| Diagic                                                  | Терминал 1                                                                                                    |
|---------------------------------------------------------|----------------------------------------------------------------------------------------------------|
| Читатель: Полетаева Юлия Серге                          | евна (сотрудник) КНИГИ                                                                                                    |
|                                                         | Тюрин. Анализ данных на компьютер Ошибка Сотояне<br>Порин. Анализ данных на компьютер Ошибка Сотояние<br>Данная книгя является контрольным<br>экземпляром и подлежит выдаче только на<br>читальный зал! |
| Разместите книги<br>в очерченой зоне,<br>чтобы взять их | Общее кол-во книг: 1<br>Назад Сброс Готово                                                                                                    |

6.2. Если система выдает ошибку «Неизвестная книга» читателю необходимо обратиться к сотруднику зала и предъявить данную книгу. Подобная ошибка возникает в случае если RFID-метка не связана с данной книгой, либо сама метка повреждена. Необходимо проверить привязку метки и книги через программу «Привязка учебного фонда» на рабочем компьютере, оснащенном универсальной станцией программирования меток «лопатой».

| Diogic                                                  | Терминал 1                                                                                                    |
|---------------------------------------------------------|----------------------------------------------------------------------------------------------------|
| Читатель: Полетаева Юлия Сер                            | РГССИВНА (СОТРУДНИК)<br>КНИГИ<br>Ошибка<br>В данном случае необходимо обратиться к сотруднику и<br>предъявить ему книгу. |
| Разместите книги<br>в очерченой зоне,<br>чтобы взять их | Общее кол-во юнит: 1<br>Назад Серос Готово                                                                               |
|                                                         |                                                                                                    |

6.3. Если система выдает ошибку **«Неизвестный читательский билет»** читателю необходимо обратиться к сотруднику зала. Подобная ошибка возникает в случае, если код Электронного документа отсутствует в базе. Устранение данной ошибки могут осуществить только сотрудники Абонемента.

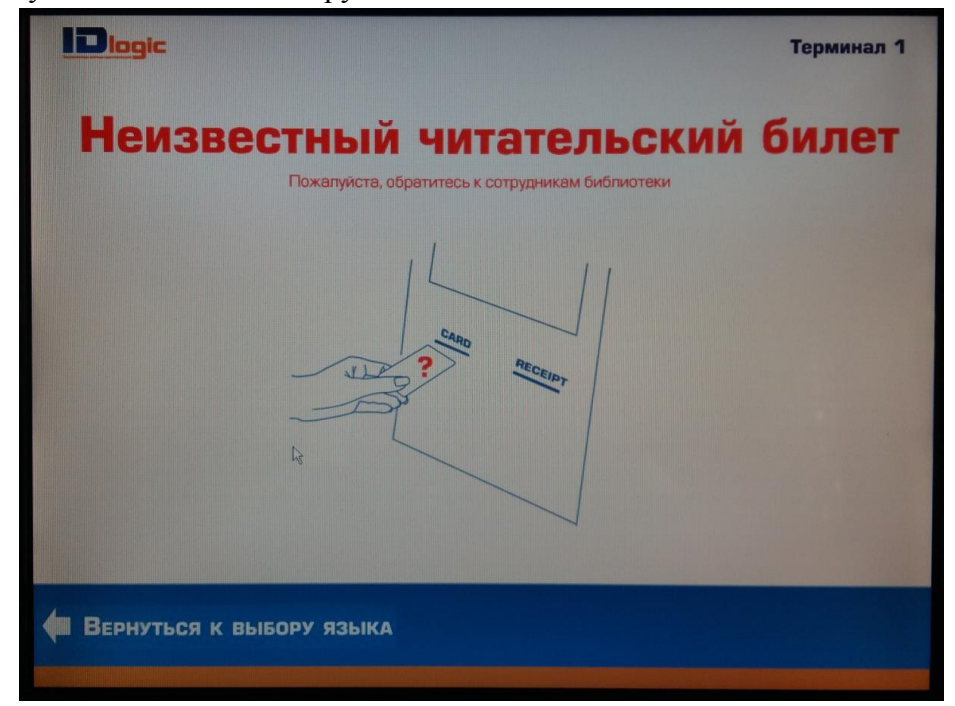